# **UTRADE Conditional Orders in HK Market**

# Contents

| Introduction                     | 2  |
|----------------------------------|----|
| Order Types                      | 2  |
| At-auction Order                 | 2  |
| At-auction Limit Order           | 2  |
| Limit Order                      | 2  |
| Enhanced Limit Order             | 3  |
| Special Limit Order              | 3  |
| UTRADE Web Application           | 4  |
| Conditional Order Types          | 4  |
| When Nominal Rises At/Above      | 4  |
| Send When Nominal Falls At/Below | 6  |
| Hold Until I Release             | 8  |
| Stop Limit                       | 9  |
| OCO (One Cancels the Other)      | 11 |
| UTRADE Mobile Application        | 13 |
| Conditional Order Types          | 13 |
| When Nominal Rises At/Above      | 13 |
| Send When Nominal Falls At/Below | 15 |
| Hold Until I Release             | 17 |
| Stop Limit                       | 19 |
| OCO (One Cancels the Other)      | 21 |
| Assistance and Feedback          | 23 |

# Introduction

## **Order Types**

#### **At-auction Order**

An at-auction order is only available within pre-opening session and closing auction session (CAS). An at-auction order is an order with no specified price and is entered into the AMS/3 (a trading system developed by the Stock Exchange of Hong Kong Ltd) for execution at the final Indicative Equilibrium Price (IEP). It enjoys a higher order matching priority than an at-auction limit order and will be matched in time priority at the final IEP. Any outstanding at-auction orders after the end of the Pre-opening Session will be cancelled before the commencement of the Continuous Trading Session.

#### **At-auction Limit Order**

An at-auction limit is only available within the auction period. It is an order with a specified price. An at-auction limit order with a specified price at or more competitive than the final IEP (in case of buying, the specified price is equal to or higher than the final IEP, or in case of selling, the specified price is equal to or lower than the final IEP) may be matched at the final IEP subject to availability of eligible matching order on the opposite side. An at-auction limit order will be matched in price and time priority at the final IEP. No at-auction limit order will be matched at a price worse than the final IEP.

#### Limit Order

A limit order will allow matching only at the specified price. The sell order input price cannot be made at a price below the best bid price, if available whereas the buy order input price cannot be made at a price above the best ask price, if available. Any outstanding limit order will be put in the price queue of the input price.

#### **Enhanced Limit Order**

An enhanced limit order will allow matching of up to 10 price queues (i.e. the best price queue and up to the 10th queue at 9 spreads away) at a time provided that the traded price is not worse than the input price. The sell order input price cannot be made at a price of 10 spreads (or more) below the current bid price whereas the buy order input price cannot be made at a price of 10 spreads (or more) above the current ask price. Any outstanding enhanced limit order will be treated as a limit order and put in the price queue of the input price.

#### **Special Limit Order**

A Special Limit Order will allow matching of up to 10 price queues (i.e. the best price queue and up to the 10th queue at 9 spreads away) at a time provided that the traded price is not worse than the input price. The sell order input price cannot be made at a price of 10 spreads (or more) below the current bid price whereas the buy order input price cannot be made at a price of 10 spreads (or more) above the current ask price. Any outstanding special limit order will be cancelled.

The Special Limit order is only available to place during continuous trading session (not available in pre-opening session / closing auction session. It is advised not to add conditional order for Special Limit order as unmatched orders will be withdrawn immediately after execution. Thus result may not suit the purpose of investment needs.

Reference: Hong Kong Exchange and Clearing Website https://www.hkex.com.hk/eng/market/sec\_tradinfra/tradmech.htm

# **UTRADE Web Application**

## **Conditional Order Types**

#### When Nominal Rises At/Above

When Nominal Rise At/Above Order allows you to set trading condition to an order. When the nominal price reaches or rises higher than the preset trigger price, the system will automatically send the order to the market.

For example, the nominal price is now at \$64. When the nominal price rises and reaches the trigger price at \$65, the order will release to the market and sell at \$65:

| ſ | Order Input  | Cond Order                  |             | HKEX        | Us        | 6 A                   | Shares (  | SH/SZ        | .)      |             |
|---|--------------|-----------------------------|-------------|-------------|-----------|-----------------------|-----------|--------------|---------|-------------|
| 1 |              |                             | Ô           | HSI ¥ 25,01 | 8.46      | - 1128.21             | T/O       | 153.91       | 1B      | CEI 🔻 9,9   |
|   | Security Nam | CK HUTCHISON                | Q           | Quote       | Transacti | ion Comp Ir           | nfo Relat | ed Sec       | : Broke | r Trans     |
|   | 1            | HOLDINGS LTD.               | ~           | Code/Nar    | ne 💙 000  | 01 CKH HO             | LDINGS    |              |         |             |
|   | Mark         | et HKEX - Hong Kong Excha 🔻 | CG          | нко 🔻       | 64.000    | - 2.600<br>(- 3.904%) | BID 63.9  | 50           | 64      | ASK<br>.000 |
|   |              |                             | 80          | High        |           | 65.000                | 26%       |              |         | 74%         |
|   | Buy/Se       | Sell T                      | аź          | Low         |           | 63.550                | (24)      | 37K          | 12K     | (14)        |
|   | -            |                             |             | Open        |           | 64.900                | ( 10)     | 58K          | 23K     | (6)         |
|   | Order Typ    | E - Enhanced Limit 🔻        |             | Prv Cls     |           | 66.600                | ( 93)     | 197K         | 14K     | (7)         |
|   |              |                             | e           | Volume      |           | 9.524M                | (14)      | 60K          | 9,000   | ( 6)        |
|   | Stock Cor    | 0001                        | <b></b>     | Turnover    |           | 610.949M              | 15:52:    | 25 A         | 1,000   | 64.000      |
|   | Stock Cot    |                             | <u></u> {6} | No. of Tr   |           | 4,066                 | 15:52:    | 24 A         | 500     | 64.000      |
|   |              | 65                          | ~~          | Board Lot   | /Cur      | 500/HKD               | 15:52:    | 24 A         | 500     | 64.000      |
|   | Pric         |                             |             | Spread      |           | 0.050/0.050           | 10:02:    | 24 Α<br>24 Δ | 1,000   | 64.000      |
|   |              |                             |             | IEP/IEV     |           |                       | 15:52:    | 23 A         | 1,000   | 64.000      |
|   | Q            | ty 500                      |             | P/E Ratio   |           | 6.330                 | 15:52:    | 22 A         | 500     | 64.000      |
|   |              | 00.500.00                   |             | E. P/E      |           | 6.142                 | 15:52:    | 20 A         | 500     | 64.000      |
|   |              | 32,500.00                   |             | % Yield     |           | 4.953%                |           |              |         | 64.50       |
|   |              |                             |             | E. % Yield  |           | 5.203%                | 1         | Mm_          | m       | 04.50       |
|   |              | Order Clear                 |             | 1 mth H/L   |           | 71.850/66.250         | War       |              |         | -64.00      |
|   |              |                             |             | 52 wk H/L   |           | 83.280/63.430         | 10 11     | 12           | 14 15   | 16          |
|   |              |                             |             |             |           |                       |           |              |         |             |

- 1. Select Hong Kong Exchange and click Sell
- 2. Select Type E-Enh. Limit
- 3. Input Stock Code, Price and Quantity

| Order Input  | Cond Order                      | НК               | EX                           | US                              |                              | A Shares                        | (SH/SZ)             |        |                  |
|--------------|---------------------------------|------------------|------------------------------|---------------------------------|------------------------------|---------------------------------|---------------------|--------|------------------|
| Security Nam | e CK HUTCHISON<br>HOLDINGS LTD. |                  | v 25,01<br>uote ⊂<br>ode/Nan | 8.46<br>Fransactio<br>ne 💙 0000 | -1128.21<br>on Con<br>01 CKH | T/O<br>Ip Info Rela<br>HOLDINGS | 153.91E<br>ated Sec | Broker | CEI▼9,9<br>Trans |
| Marke        | HKEX - Hong Kong Excha 🔻        | CG 📄             | -                            | 64.000                          | - 2.60<br>(- 3.9             | <sup>0</sup> BID<br>04%) 63     | .950                | 64.0   | АSК<br>00        |
| Buy/Se       | II Sell 🔻                       | %Р ні<br>466 Ц<  | Orde                         | er Input                        | Cond                         | l Order                         |                     |        | 4%<br>4)<br>3)   |
| Order Typ    | e E - Enhanced Limit 🔻          | Pr<br>E Va       | Sen                          | d Condi                         | tion                         | Send Whe                        | n Nominal           | Rise 🔻 | 7)<br>6)         |
| Stock Cod    | e 0001                          | iiii π<br>ε∂3 Να | Т                            | riaaer P                        | rice                         | 65                              |                     |        |                  |
| Pric         | e 65 🕒 🗘                        | Si               |                              | Stop P                          |                              |                                 |                     |        |                  |
| Qt           | y 500 🕒 🛟                       | IE<br>P/         |                              | otop i                          |                              |                                 |                     |        |                  |
|              | 32,500.00                       | E.<br>%          |                              | Expiry D                        | Date                         |                                 |                     |        |                  |
|              | Order Clear                     | E.<br>1  <br>52  |                              | -1.1/-1                         | 42                           | 477                             |                     |        | 4.50<br>4.00     |

- 4. Select Send When Nominal Rises At/Above from Send Condition
- 5. Input Trigger Price \*
- 6. Click Order to place order

- \*Trigger Price cannot be changed when it has already set in ahead. Client should CANCEL and RESET the order if one wishes to change the Trigger Price.
- Samples are for references only, real trades might not be able to execute due to different market conditions or technical problems. Please study the trading rules on different order types.
- Conditional orders involve trading risk; trader should have a good understanding of the trading principle before using the functions.
- Please refer to HKEX website for the definition of nominal price: Services > Trading > Securities > Overview > TRADING MECHANISM > TRADE PRICES > Nominal Price or visit: https://www.hkex.com.hk/services/trading/securities/overview/trading-mechanism?sc\_lang=en-hk

## Send When Nominal Falls At/Below

When Nominal Falls At/Below allows you to set trading condition to an order. When the nominal price reaches or drops lower than the preset trigger price, the system will automatically send the order to the market.

For example, the nominal price is now at \$63.9. When the nominal price drops and reaches the trigger price at \$62, the order will release to the market and buy at \$62:

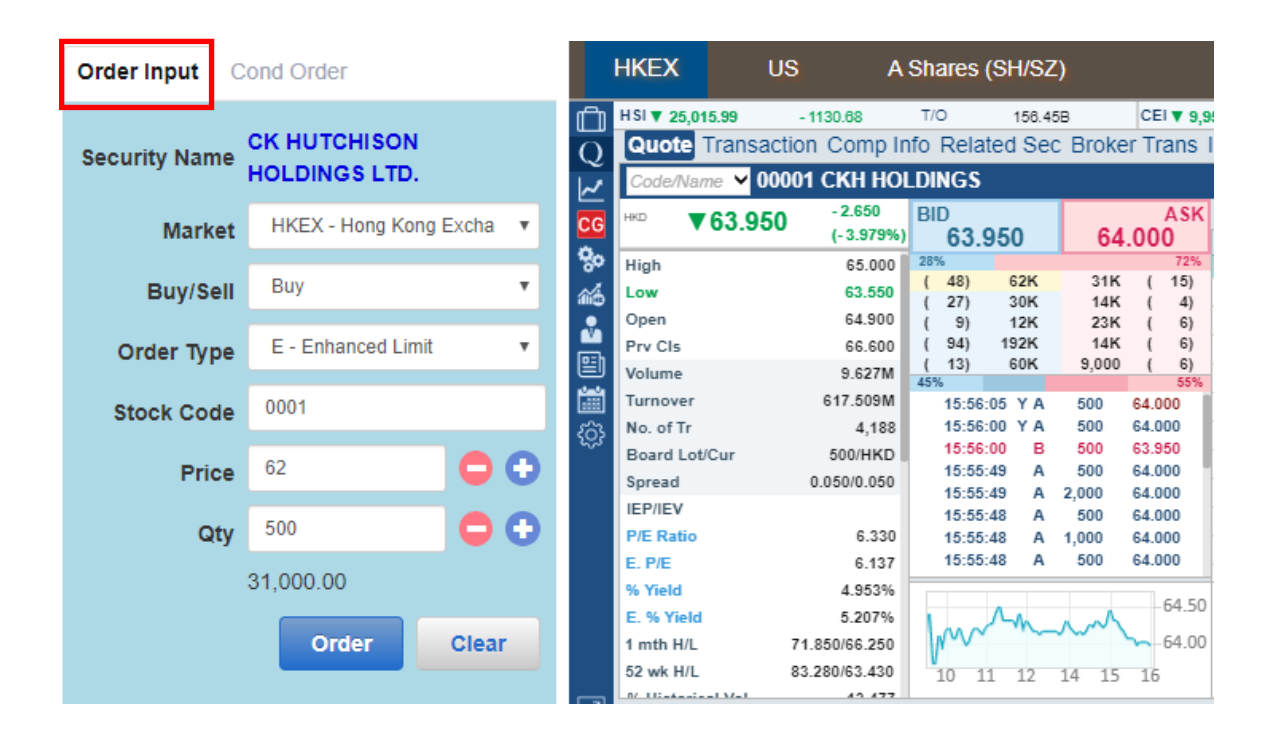

- 1. Select Hong Kong Exchange and click Buy
- 2. Select Type E-Enh. Limit.
- 3. Input Stock Code, Price and Quantity

| Order Input  | Cond Order                       | ŀ              | IKEX                              | US                                       |                        | A Shares (                    | SH/SZ)                |                        |
|--------------|----------------------------------|----------------|-----------------------------------|------------------------------------------|------------------------|-------------------------------|-----------------------|------------------------|
| Security Nan | ne CK HUTCHISON<br>HOLDINGS LTD. |                | HSI ▼ 25,0<br>Quote<br>Code/Na    | 115.99 - 11<br>Transaction<br>me ♥ 00001 | 30.68<br>Comp<br>CKH H | T/O<br>Info Relati<br>OLDINGS | 158.45B<br>ed Sec Bro | CEI▼9,9<br>ker Trans I |
| Mark         | HKEX - Hong Kong Excha 🔻         | CG<br>🎭        | HKD<br>High                       | 63.950                                   | - 2.650<br>(- 3.979    | <sup>%)</sup> 63.9            | 50 6                  | ASK<br>64.000          |
| Buy/S        | ell Buy 🔻                        | 1              | Low<br>Open                       | Order Input                              | CO                     | na Order                      |                       | _                      |
| Order Ty     | Pe E - Enhanced Limit 🔻          |                | Prv Cls<br>Volume                 | Send Cond                                | lition                 | Send Whe                      | en Nominal F          | all: 🔻                 |
| Stock Co     | de 0001                          | ()<br>()<br>() | Turnove<br>No. of Tr              | Trigger l                                | Price                  | 62                            |                       |                        |
| Pri          | ce 62                            |                | Board Lo<br>Spread                |                                          |                        |                               |                       |                        |
| Q            | ty 500 🕒 🖯                       |                | IEP/IEV<br>P/E Ratio              | Expiry                                   | Date                   |                               |                       |                        |
|              | 31,000.00                        |                | 6. P/E<br>% Yield                 |                                          |                        |                               |                       |                        |
|              | Order Clear                      |                | E. % Yiel<br>1 mth H/<br>52 wk H/ |                                          | 49.47                  | , 10 11                       | 12 17 .               | 0                      |

- 4. Select Send When Nominal Falls At/Below from Send Condition
- 5. Input Trigger Price
- 6. Click Order to place order

- \* Trigger Price cannot be changed when it has already set in ahead. Client should CANCEL and RESET the order if one wishes to change the Trigger Price.
- Samples are for references only, real trades might not be able to execute due to different market conditions or technical problems. Please study the trading rules on different order types.
- Conditional orders involve trading risk; trader should have a good understanding of the trading principle before using the functions.
- Please refer to HKEX website for the definition of nominal price: Services > Trading > Securities > Overview > TRADING MECHANISM > TRADE PRICES > Nominal Price or visit: https://www.hkex.com.hk/services/trading/securities/overview/trading-mechanism?sc\_lang=en-hk

#### Hold Until I Release

Hold Until I Release allows you to hold an order in the trading system. You can release the order to the market anytime by clicking Release Order.

| ſ | Order Input   | cond Order                    |   |                | HKEX                          | US                                 | A                                | Shares          | (SH/SZ)             |             |                 |        |
|---|---------------|-------------------------------|---|----------------|-------------------------------|------------------------------------|----------------------------------|-----------------|---------------------|-------------|-----------------|--------|
| L | Security Name | CK HUTCHISON<br>HOLDINGS LTD. |   | Z O D          | HSI▼ 25,0<br>Quote<br>Code/Na | 047.92<br>Transactio<br>ame ❤ 0000 | 1098.75<br>on Comp I<br>1 CKH HO | T/O<br>nfo Rela | 159.900<br>ated Sec | B<br>Broker | CEI▼9,<br>Trans | ,9<br> |
|   | Market        | HKEX - Hong Kong Excha        | ~ | CG             | нкр                           | 64.100                             | - 2.500<br>(- 3.754%             | BID<br>64       | .100                | 64.         | ASK<br>100      | ¢      |
|   | Buy/Sell      | Buy                           | T | 90<br>60<br>60 |                               | der Input                          | Cond C                           | Order           |                     |             | 64%             |        |
|   | Order Type    | E - Enhanced Limit            | T | ř.             | Pr                            | n d O an di                        | tian H                           | old Until       | I Release           | 5           |                 |        |
|   | Stock Code    | 0001                          |   | <b>譜</b><br>心  | Pr<br>Oi                      | na Conai                           | tion                             |                 | Trelease            | ,           |                 |        |
|   | Price         | 62                            | Ð | ~              | Vc<br>Tu                      |                                    | rice 0                           |                 |                     |             |                 | I      |
|   | Qty           | 500                           | D |                | N(<br>B(                      |                                    |                                  |                 |                     |             |                 |        |
|   |               | 31,000.00                     |   |                | Sr<br>IEI                     | Expiry [                           | Date                             |                 |                     |             | 50              | 0      |
|   |               | Order Clear                   |   |                | E.<br>%                       |                                    |                                  |                 |                     |             | 30              | 0      |
|   |               |                               |   |                | -                             |                                    |                                  |                 |                     |             |                 |        |

- 1. Select Hong Kong Exchange and click Buy or Sell
- 2. Select type L-Limit or E-Enh. Limit
- 3. Input Stock Code, Price and Quantity
- 4. Select Hold Until I Release from Send Condition
- 5. Click **Order** to place order

| Portfolio Today's Order O/S Order Market: HKEX   Amend/Cancel Status Order No. Buy/Se Buy/Se   1 Amend Cancel NEW(H) 714073 Buy Product: 0001   2 Amend Cancel NEW(H) 714070 Buy Executed: 0          |                |
|----------------------------------------------------------------------------------------------------|----------------|
| Amend/Cancel Status Order No. Buy/Set Buy/Set Buy/Set   1 Amend Cancel NEW(H) 714073 Buy Order Type: 62   2 Amend Cancel NEW(H) 714070 Buy Status: NEW   2 Amend Cancel NEW(H) 714070 Buy Status: NEW |                |
| Amend Cancel NEW(H) 714073 Buy Price: 62   2 Amend Cancel NEW(H) 714070 Buy Status: NEW   Executed: 0 0 0 0 0                                                                                         |                |
| 2 Amend Cancel NEW(H) 714070 C Buy C Status: NEW Executed: 0                                                                                                    |                |
|                                                                                                    |                |
|                                                                                                    | Confirm Cancel |

6. Click **New** from Status of Today's Order and select **Confirm** to release order

### **Stop Limit**

**Stop limit** is an order to reduce loss or protect profit. When the trigger price is reached, the order will be sent to the market as a **Limit Order**.

For example, the nominal price is now at \$64.0. When the nominal price drops to \$62.5 and reaches the trigger price, the trading system will automatically send a Limit Order at \$62.5 to the market and sell no lower than \$62. If the order can not be fully executed, the outstanding quantity will be put in the price queue at \$62:

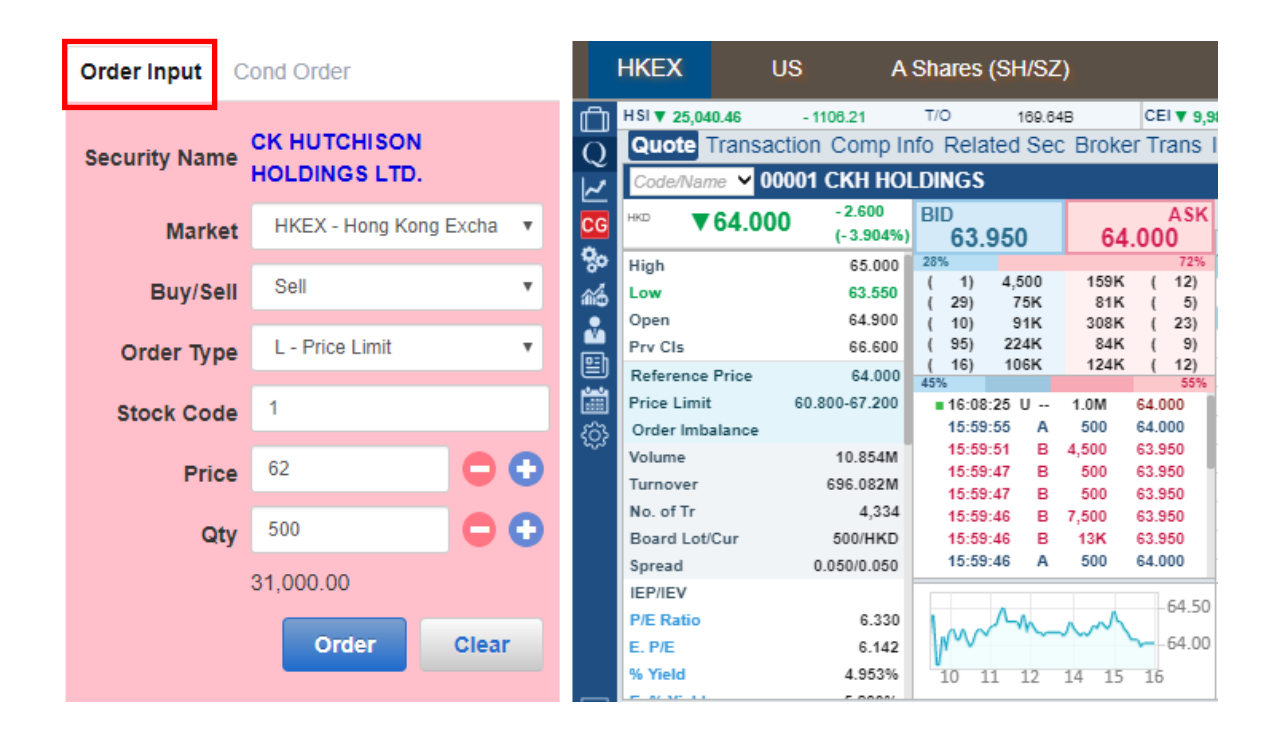

- 1. Select Hong Kong Exchange and click Sell
- 2. Select Type L Price Limit
- 3. Input Stock Code, Price and Quantity

| Order Input  | Cond Order                    | HKEX US A Shares (SH/SZ)                                                                                                    |
|--------------|-------------------------------|----------------------------------------------------------------------------------------------------|
| Security Nan | CK HUTCHISON<br>HOLDINGS LTD. | HSI ▼ 25,040.46     -1108.21     T/O     169.84B     CEI ▼ 9,       Q     Quote     Transaction     Comp Info     Related     Sec     Broker Trans       ∠     Code/Name ✓     00001     CKH     HOLDINGS |
| Mark         | et HKEX - Hong Kong Excha 🔻   | C6 HID C64.000 -2.600<br>(-3.904%) BID 63.950 64.000 64.000                                                                                                    |
| Buy/Se       | Sell V                        | Order Input Cond Order                                                                                                    |
| Order Ty     | e L - Price Limit 🔹           |                                                                                                    |
| Stock Co     | ie 1                          | Send Condition Stop Limit                                                                                                    |
| Prie         | e 62 🕒 🗘                      | Trigger Price 62.5                                                                                                    |
| ٩            | ty 500 🕒 🕄                    | Stop Price                                                                                                    |
|              | 31,000.00                     | Expiry Date                                                                                                    |
|              |                               | % Yield 4.953% 10 11 12 14 15 16                                                                                                    |

- 4. Select Stop Limit from Send Condition
- 5. Input Trigger Price\*
- 6. Input Expiry Date if needed
- 7. Click Order to place order

- \* Trigger Price cannot be changed when it has already set in ahead. Client should CANCEL and RESET the order if one wishes to change the Trigger Price.
- The Trigger Price of a **Buy Stop Limit Order** must be equal or lower than Order Price; the Order Price and Trigger Price must be higher than Nominal Price.
- The Trigger Price of a **Sell Stop Limit Order** must be equal or higher than Order Price; the Order Price and Trigger Price must be lower than Nominal Price.
- Samples are for references only, real trades might not be able to execute due to different market conditions or technical problems. Please study the trading rules on different order types.
- Conditional orders involve trading risk; trader should have a good understanding of the trading principle before using the functions.
- Please refer to HKEX website for the definition of nominal price: Services > Trading > Securities > Overview > TRADING MECHANISM > TRADE PRICES > Nominal Price or visit: <a href="https://www.hkex.com.hk/services/trading/securities/overview/trading-mechanism?sc\_lang=en-hk">https://www.hkex.com.hk/services/trading/securities/overview/trading-mechanism?sc\_lang=en-hk</a>

## OCO (One Cancels the Other)

**OCO** order includes Limit Order and Stop Loss Order at the same time. OCO order can help you to achieve your profit target, at the same time, reduce the risk of loss due to opposite market trend.

If the limit order of OCO order is executed, the stop loss order will be cancelled. Conversely, if the stop loss order is executed, the limit order will be cancelled.

For example, the nominal price is now at \$64. An OCO is placed and target to sell at \$65 to take profit. However, the market goes oppositely, when nominal price drops to \$63.9, the trigger price \$63.9 will be triggered and the Stop Loss Order will be sent to the market and sell no lower than \$63.5. The Limit Order at \$65 will be automatically cancelled once the Stop Loss Order is triggered:

|   | Order Input  | Cond Order                 |           | HKEX        | U        | 5 A                   | Shares (       | SH/SZ        | )           |          |          |
|---|--------------|----------------------------|-----------|-------------|----------|-----------------------|----------------|--------------|-------------|----------|----------|
| 1 |              |                            | Ô         | HSI▼ 25,04  | 10.46    | - 1108.21             | T/O            | 169.64       | ıв          | CEI 🔻    | 9,9      |
|   | Security Nam |                            | Q         | Quote       | Transact | ion Comp In           | fo Relat       | ed Sec       | Broke       | r Trar   | ns I     |
|   | 1            | HOLDINGS LTD.              | ~         | Code/Nar    | ne 💙 000 | 01 CKH HOI            | DINGS          |              |             |          |          |
|   | Marke        | t HKEX - Hong Kong Excha 🔻 | CG        | нко 🔻       | 64.000   | - 2.600<br>(- 3.904%) | BID<br>63.9    | 950          | 64.         | A<br>000 | sκ       |
|   |              |                            | 80        | High        |          | 65.000                | 28%            |              |             | 7        | 2%       |
|   | Buy/Se       | II Sell 🔻                  | <b>46</b> | Low         |          | 63.550                | (1)            | 4,500<br>75K | 159K<br>81K | (1)      | 2)<br>5) |
|   |              |                            |           | Open        |          | 64.900                | ( 10)          | 91K          | 308K        | ( 2      | 3)       |
|   | Order Typ    | L - Price Limit            |           | Prv Cls     |          | 66.600                | ( 95)          | 224K         | 84K         | ( )      | 9)       |
|   |              |                            |           | Reference   | Price    | 64.000                | (16)           | 106K         | 124K        | ( 1      | 2)       |
|   | Stock Cod    | 1                          | <b>1</b>  | Price Limit | t        | 60.800-67.200         | <b>16:08</b> : | 25 U         | 1.0M        | 64.000   |          |
|   | SLOCK COU    | e                          | ැති       | Order Imb   | alance   |                       | 15:59:         | 55 A         | 500         | 64.000   | 1        |
|   |              | 65                         | 475       | Volume      |          | 10.854M               | 15:59:         | 51 B         | 4,500       | 63.950   |          |
|   | Pric         | e 00 🖵 🖵 🖵                 |           | Turnover    |          | 696.082M              | 15:59:         | 47 B<br>47 P | 500         | 63.950   |          |
|   |              |                            |           | No. of Tr   |          | 4,334                 | 15:59:         | 46 B         | 7.500       | 63.950   |          |
|   | Qt           | y 500 🖵 🛨                  |           | Board Lot   | Cur      | 500/HKD               | 15:59:         | 46 B         | 13K         | 63.950   |          |
|   |              |                            |           | Spread      |          | 0.050/0.050           | 15:59:         | 46 A         | 500         | 64.000   |          |
|   |              | 32,500.00                  |           | IEP/IEV     |          |                       |                |              |             |          | 50       |
|   |              |                            |           | P/E Ratio   |          | 6.330                 | 1              | Mm_          | non         |          | .50      |
|   |              | Order Clear                |           | E. P/E      |          | 6.142                 | Www~           | -            |             | -64      | .00      |
|   |              |                            |           | % Yield     |          | 4.953%                | 10 1:          | 1 12         | 14 15       | 16       |          |
|   |              |                            |           |             |          |                       |                |              |             |          |          |

- 1. Select Hong Kong Exchange and click Sell
- 2. Select Type E-Enh. Limit.
- 3. Input Stock Code, Price and Quantity

| Order Input      | Cond Order                    | н                                                                            | KEX                 | US                            | 3                                | A Shares                     | (SH/SZ)                  |                       |
|------------------|-------------------------------|------------------------------------------------------------------------------|---------------------|-------------------------------|----------------------------------|------------------------------|--------------------------|-----------------------|
| Security Name    | CK HUTCHISON<br>HOLDINGS LTD. | L O D<br>₹                                                                   | SI ▼ 25,04<br>Quote | 0.46<br>Fransacti<br>ne ❤ 000 | -1108.21<br>ion Comp<br>01 CKH H | T/O<br>Info Rela<br>IOLDINGS | 169.64B<br>ted Sec Broke | CEI ▼ 9,9<br>er Trans |
| Marke<br>Buy/Sel | HKEX - Hong Kong Excha        | <b>1</b><br><b>1</b>                                                         | order               | 64 000<br>Input               | -2.600                           | BID<br>Order                 |                          | ASK<br>2%             |
| Order Type       | L - Price Limit               |                                                                              | Send                | Condit                        | ion                              | 000                          |                          | •<br>•<br>•<br>•      |
| Stock Code       | 1                             | (<br>(<br>(<br>)<br>)<br>)<br>)<br>)<br>)<br>)<br>)<br>)<br>)<br>)<br>)<br>) | Tri                 | gger Pi                       | rice <sup>63</sup>               | 3.9                          |                          | 276                   |
| Price            | 65 🕒 🖯                        | ~ I                                                                          |                     | Stop Pi                       | rice 6                           | 3.5                          |                          |                       |
| Qty              | , 500 🕒 🕒                     |                                                                              | E                   | xpiry D                       | ate                              |                              |                          |                       |
|                  | 32,500.00                     |                                                                              |                     |                               |                                  |                              |                          | .50                   |
|                  | Order Clear                   |                                                                              |                     |                               |                                  |                              |                          | .00                   |

- 4. Select **OCO** from **Send Condition**
- 5. Input Trigger Price\* and Stop Price
- 6. Click **OK** to place order

- \* Trigger Price cannot be changed when it has already set in ahead. Client should CANCEL and RESET the order if one wishes to change the Trigger Price.
- Samples are for references only, real trades might not be able to execute due to different market conditions or technical problems. Please study the trading rules on different order types.
- Conditional orders involve trading risk; trader should have a good understanding of the trading principle before using the functions.
- Please refer to HKEX website for the definition of nominal price: Services > Trading > Securities > Overview > TRADING MECHANISM > TRADE PRICES > Nominal Price or visit: https://www.hkex.com.hk/services/trading/securities/overview/trading-mechanism?sc\_lang=en-hk

# **UTRADE Mobile Application**

# **Conditional Order Types**

## When Nominal Rises At/Above

When Nominal Rise At/Above Order allows you to set trading condition to an order. When the nominal price reaches or rises higher than the preset trigger price, the system will automatically send the order to the market.

For example, the nominal price is now at \$70.8. When the nominal price rises and reaches the trigger price at \$71, the order will release to the market and sell at \$71:

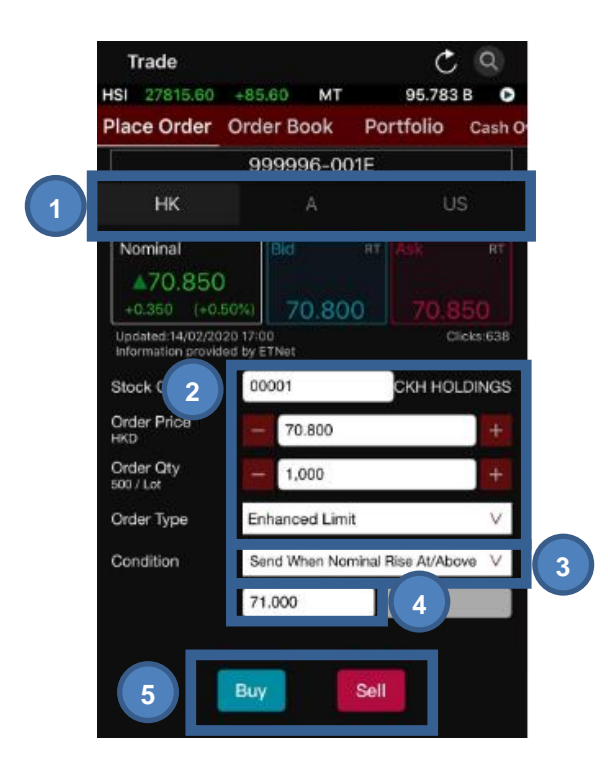

- 1. Select HK on the Market (HK/A/US) tabs at the top
- Input Stock Code, Order Price, QTY and Order Type (You can press Nominal, Bid/Ask prices to copy stock prices directly to Order Sheet)
- 3. Select Send When Nominal Rises At/Above in condition.
- 4. Input Trig. Price (Trigger Price) \*
- 5. Press **Buy/Sell** button

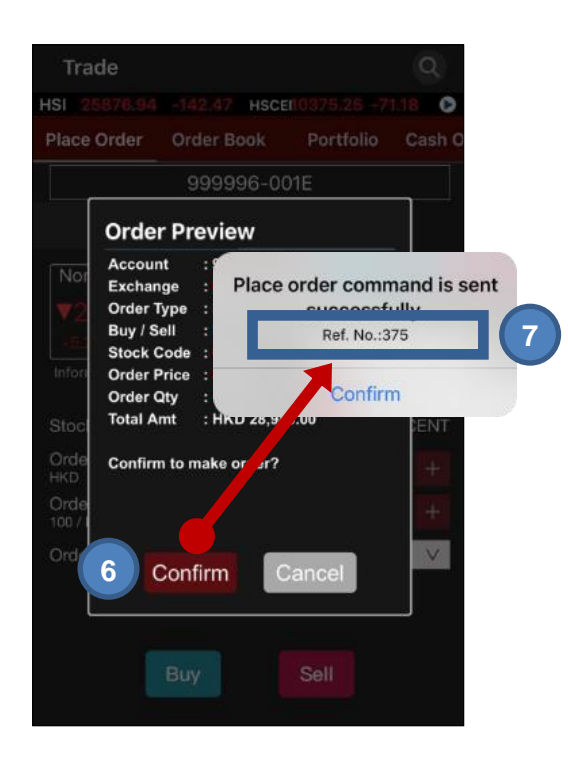

- 6. Press Confirm button to confirm order detail
- 7. You will see your Order Ref. No. after an order is successfully sent

- \* Trigger Price cannot be changed when it has already set in ahead. Client should CANCEL and RESET the order if one wishes to change the Trigger Price.
- Samples are for references only, real trades might not be able to execute due to different market conditions or technical problems. Please study the trading rules on different order types.
- Conditional orders involve trading risk; trader should have a good understanding of the trading principle before using the functions.
- Please refer to HKEX website for the definition of nominal price: Services > Trading > Securities > Overview > TRADING MECHANISM > TRADE PRICES > Nominal Price or visit: https://www.hkex.com.hk/services/trading/securities/overview/trading-mechanism?sc\_lang=en-hk

## Send When Nominal Falls At/Below

When Nominal Falls At/Below allows you to set trading condition to an order. When the nominal price reaches or drops lower than the preset trigger price, the system will automatically send the order to the market

For example, the nominal price is now at \$63.9. When the nominal price drops and reaches the trigger price at \$62, the order will release to the market and buy at \$62:

| l | Place Order                                   | Ore                       | ler Book             | Po     | rtfolio    | Cash O   |
|---|-----------------------------------------------|---------------------------|----------------------|--------|------------|----------|
|   | 1                                             | g                         | 99996-0              | 01E    |            |          |
|   | нк                                            |                           | А                    |        | U          | IS       |
|   | Nominal<br>V64:15                             | 0                         | Bid                  | RT     | Ask        | RT       |
|   | -2.450 (-3<br>Updated:09/03/<br>Information 2 | 368%)<br>2020-13<br>nd by | 64.10<br>22<br>ETNat | 00     | 64.1<br>c  | Icks 624 |
|   | Stock Cod                                     | 2                         | 0001                 |        | скн но     | LDINGS   |
|   | Order Price<br>HKD                            |                           | 64.100               |        |            | +        |
|   | Order Oty<br>500 / Lot                        | E                         | 1,000                |        |            | +        |
|   | Order Type                                    | E                         | nhanced Lin          | nit    |            | V        |
|   | Condition                                     | s                         | iend When N          | ominal | Fall At/Be | low ∨    |
|   |                                               | 1 6                       | 4.500                |        |            |          |

- 1. Select HK on the Market (HK/A/US) tabs at the top
- Input Stock Code, Order Price, QTY and Order Type (You can press Nominal, Bid/Ask prices to copy stock prices directly to Order Sheet)
- 3. Select **Send When Nominal Falls At/Above** in condition.
- 4. Input Trig. Price (Trigger Price) \*
- 5. Press Buy/Sell button

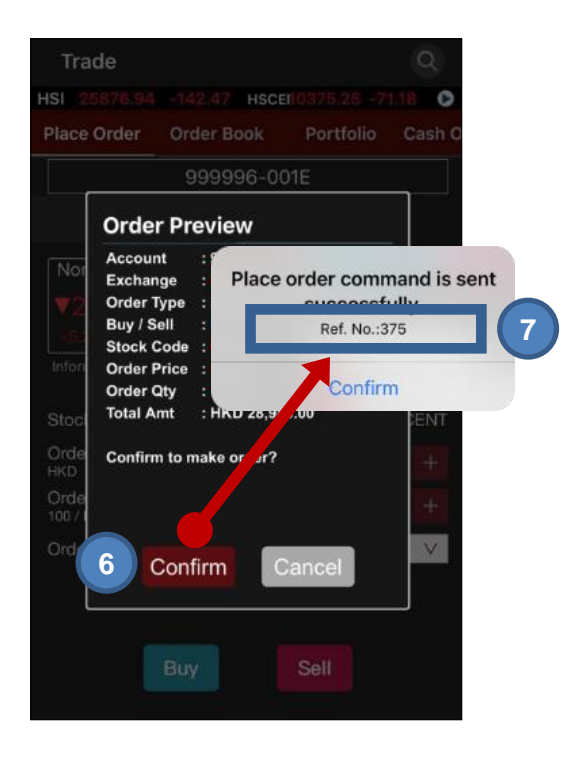

- 6. Press **Confirm** button to confirm order detail
- 7. You will see your Order Ref. No. after an order is successfully sent

- \* Trigger Price cannot be changed when it has already set in ahead. Client should CANCEL and RESET the order if one wishes to change the Trigger Price.
- Samples are for references only, real trades might not be able to execute due to different market conditions or technical problems. Please study the trading rules on different order types.
- Conditional orders involve trading risk; trader should have a good understanding of the trading principle before using the functions.
- Please refer to HKEX website for the definition of nominal price: Services > Trading > Securities > Overview > TRADING MECHANISM > TRADE PRICES > Nominal Price or visit: <u>https://www.hkex.com.hk/services/trading/securities/overview/trading-mechanism?sc\_lang=en-hk</u>

#### Hold Until I Release

Hold Until I Release allows you to hold an order in the trading system. You can release the order to the market anytime by clicking Release Order.

| Place Order            | Order Book                | Portfolio    | Cash (        |
|------------------------|---------------------------|--------------|---------------|
|                        | 000006-00                 | 16           |               |
| нк                     |                           | US           |               |
| Nominal                | Bld                       | RT Ask       | RT            |
| ▼64.150                |                           |              |               |
| Updated:09/03/2        | 020 13:22<br>ded by ETNet | J 64.1<br>ci | 50<br>cks:624 |
| Stock 2                | 00001                     | CKH HOL      | DINGS         |
| Order Price            | 64.100                    |              | +             |
| Order Oty<br>500 / Lot | - 1,000                   |              | +             |
| Order Type             | Enhanced Limit            | t            | V             |
| Condition              | Hold Until I Re           | lease        | V.            |
|                        |                           | 1            |               |

- 1. Select HK on the Market (HK/A/US) tabs at the top
- 2. Input **Stock Code**, **Order Price**, **QTY** and **Order Type** (You can press Nominal, Bid/Ask prices to copy stock prices directly to Order Sheet)
- 3. Select Hold Until I release in condition
- 4. Press Buy/Sell button

| Trade Q<br>HSI 25876.94 -142.47 HSCEI:0375.25 -71.18 C<br>Place Order Order Book Portfolio Cash C                               |                                                                  |                           |                                              |
|----------------------------------------------------------------------------------------------------|------------------------------------------------------------------|---------------------------|----------------------------------------------|
| 999996-001E                                                                                                    |                                                                  |                           |                                              |
| Not Account   Exchange Place order command is sent   Order Type Successfully                                                    | Trade<br>HSI 25185.9<br>Place Order                              | Order Book P              | F C Q<br>36.17 -420.76 O<br>Portfolio Cash O |
| Buy / Sell : Ref. No.:375 6                                                                                                    |                                                                  | 999996-002E               | 115                                          |
| Order Price : Order Order Oty :   Order Oty : Confirm   Stoc Total Amt : HKD 28,9 4,00   Orde Confirm to make or ar?   HKD Orde | Buy 00001<br>CKH HOLDING<br>Order Price<br>Ref. No.<br>Condition | S<br>HKD 64.150<br>714071 | Pending: ><br>0/1,000                        |
| Ord 5 Confirm Cancel                                                                                                    | Price Limit                                                      | 09/03/2020 13:55:43       | Release 7                                    |
| Buy Sell                                                                                                    |                                                                  |                           |                                              |

- 5. Press **Confirm** button to confirm order detail
- 6. You will see your Order Ref. No. after an order is successfully sent
- 7. Choose Order Book and press Release button to release the order to market.

- Samples are for references only, real trades might not be able to execute due to different market conditions or technical problems. Please study the trading rules on different order types.
- Conditional orders involve trading risk; trader should have a good understanding of the trading principle before using the functions.
- Please refer to HKEX website for the definition of nominal price: Services > Trading > Securities > Overview > TRADING MECHANISM > TRADE PRICES > Nominal Price or visit: https://www.hkex.com.hk/services/trading/securities/overview/trading-mechanism?sc\_lang=en-hk

## **Stop Limit**

**Stop limit** is an order to reduce loss or protect profit. When the trigger price is reached, the order will be sent to the market as a **Limit Order**.

For example, the nominal price is now at \$70.7. When the nominal price drops to \$70.5 and reaches the trigger price, the trading system will automatically send an Limit Order at \$70.5 to the market and sell no lower than \$70. If the order cannot be fully executed, the outstanding quantity will be put in the price queue at \$70:

| Trade                        |            | Ċ                 | 2       |   |
|------------------------------|------------|-------------------|---------|---|
| SHCI 3227.22 -               | -13.51     | MT 353.78         | в 🕕     |   |
| Place Order C                | order Book | Portfolio         | Cash O  |   |
|                              |            | Chart             | Genie   |   |
| нк                           | A          | US                |         |   |
| Nominal                      | Bid        | RT Ask            | RT      |   |
| Updated:<br>Provided by ETNe | t          | Clic              | ks: 259 |   |
| Stocl 2                      |            |                   |         |   |
| Order Price                  | —          |                   | +       |   |
| Order Qty                    | -          |                   | +       |   |
| Order Type                   | Price Li   | mit               | ~       |   |
| Condition                    | Stop Lir   | nit               | ~       | 3 |
| - 0                          | Trigger    | Price 4           | imit    |   |
| Valid Until                  | 3          | 81/08/2022        | ~       | 5 |
| 6 BUY                        |            | SELL              |         |   |
| (\$)                         | Quote Ne   | E C<br>ews Market | Menu    |   |

- 1. Select **HK** on the Market (HK/A/US) tabs at the top
- 2. Input **Stock Code**, **Order Price**, **QTY** and **Order Type** (You can press Nominal, Bid/Ask prices to copy stock prices directly to Order Sheet)
- 3. Select Stop Limit in condition
- 4. Input Trig. Price (Trigger Price) \*
- 5. Input Expiry Date if needed
- 6. Press Buy/Sell button

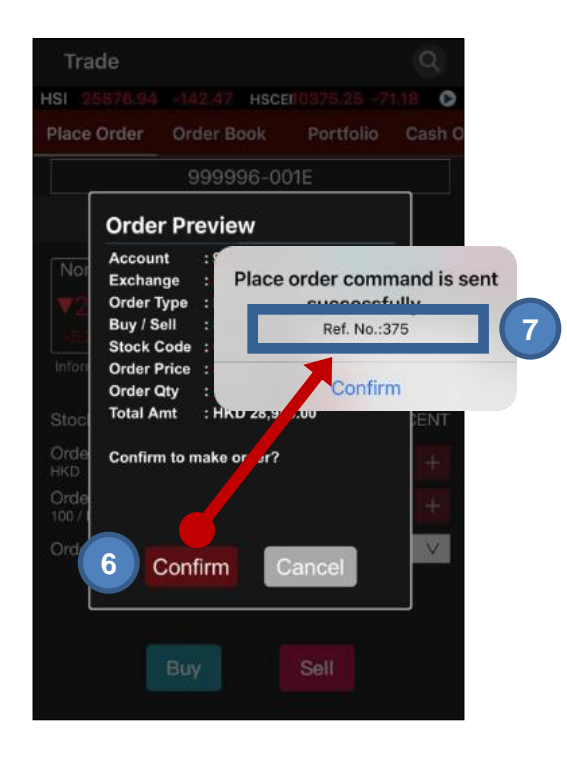

- 7. Press Confirm button to confirm order detail
- 8. You will see your Order Ref. No. after an order is successfully sent

- The Trigger Price of a Buy Stop Limit Order must be equal or lower than Order Price; the Order Price and Trigger Price must be higher than Nominal Price.
- The Trigger Price of a Sell Stop Limit Order must be equal or higher than Order Price; the Order Price and Trigger Price must be lower than Nominal Price.
- Samples are for references only, real trades might not be able to execute due to different market conditions or technical problems. Please study the trading rules on different order types.
- \* Trigger Price cannot be changed when it has already set in ahead. Client should CANCEL and RESET the order if one wishes to change the Trigger Price.
- Conditional orders involve trading risk; trader should have a good understanding of the trading principle before using the functions.
- Please refer to HKEX website for the definition of nominal price: Services > Trading > Securities > Overview > TRADING MECHANISM > TRADE PRICES > Nominal Price or visit: <a href="https://www.hkex.com.hk/services/trading/securities/overview/trading-mechanism?sc">https://www.hkex.com.hk/services/trading/securities/overview/trading-mechanism?sc</a> lang=en-hk

## OCO (One Cancels the Other)

**OCO** order includes Limit Order and Stop Loss Order at the same time. OCO order can help you to achieve your profit target, at the same time, reduce the risk of loss due to opposite market trend.

If the limit order of OCO order is executed, the stop loss order will be cancelled. Conversely, if the stop loss order is executed, the limit order will be cancelled.

For example, the nominal price is now at \$64.2. An OCO is placed and target to sell at \$64.15 to take profit. However, the market goes oppositely, when nominal price drops to \$63.15, the trigger price \$63.15 will be triggered and the Stop Loss Order will be sent to the market and sell no lower than \$62.15. The Limit Order at \$64.15 will be automatically cancelled once the Stop Loss Order is triggered:

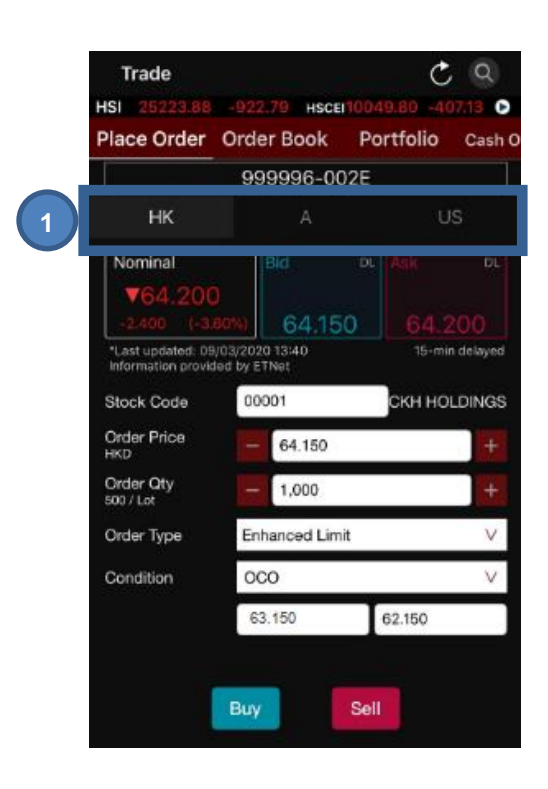

1. Select HK on the Market (HK/A/US) tabs at the top

| Trade                                                 |                                        | Ċ            | Q         | Tra         | ide                                                  |                     |           | Q            |
|-------------------------------------------------------|----------------------------------------|--------------|-----------|-------------|------------------------------------------------------|---------------------|-----------|--------------|
| ISI 25223.88                                          | -922.79 HSCEI                          | 10049.80 -40 | 17.13 🖸   | HSI 2       |                                                      | 12.47 HSC           | en0375/26 | 71.18 0      |
| Place Order                                           | Order Book                             | Portfolio    | Cash O    | Place       | Order Or                                             |                     |           | Cash O       |
|                                                       | 999996-00                              | 2E           |           |             |                                                      | 999996-0            | 01E       |              |
| нк                                                    |                                        | U            | S         |             | Ordor Dr                                             | oviow               |           |              |
| Nominal<br><b>V64.200</b><br>-2/400 (-3)              | Bid<br>64.15                           | DL Ask       | DC 200    | Nor<br>V2   | Account<br>Exchange<br>Order Type                    | Place               | order com | mand is sent |
| *Lest updated: 09<br>Information provid<br>Stock Code | /03/2020 13:40<br>ed by ETNet<br>00001 | 15-mil       | n delayed | Inford      | Buy / Sell<br>Stock Code<br>Order Price<br>Order Qtv |                     | Ref. No.: | 375          |
| Order Price<br>HKD                                    | - 64.150                               |              |           | Stock       | Total Amt                                            | : HKU 26,9          |           | ENT          |
| Order Oty<br>500 / Lot                                | - 1,000                                |              | +         | HKD<br>Orde | Confirm to r                                         | nake or <b>ar</b> ? |           |              |
| Order Type                                            | Enhanced Limit                         | t            | V         | 100 / 1     |                                                      |                     |           |              |
| Condition                                             | 000                                    |              | V 3       | Ord         | 6 Con                                                | firm                | Cancel    |              |
| 48                                                    | 63.150                                 | 62.150       | (4b)      | l           |                                                      |                     |           |              |
| 5                                                     | Buy                                    | Sell         |           |             | Buy                                                  | Ý                   | Sell      |              |

- Input Stock Code, Order Price, QTY and Order Type (You can press Nominal, Bid/Ask prices to copy stock prices directly to Order Sheet)
- 3. Select OCO in condition
- 4. Input Trig. Price (Trigger Price) (4a)\* and Stop Price (4b)
- 5. Press Buy/Sell button
- 6. Press Confirm button to confirm order detail
- 7. You will see your Order Ref. No. after an order is successfully sent

- Samples are for references only, real trades might not be able to execute due to different market conditions or technical problems. Please study the trading rules on different order types.
- Trigger Price cannot be changed when it has already set in ahead. Client should CANCEL and RESET the order if one wishes to change the Trigger Price.
- Conditional orders involve trading risk; trader should have a good understanding of the trading principle before using the functions.
- Please refer to HKEX website for the definition of nominal price: Services > Trading > Securities > Overview > TRADING MECHANISM > TRADE PRICES > Nominal Price or visit: <a href="https://www.hkex.com.hk/services/trading/securities/overview/trading-mechanism?sc\_lang=en-hk">https://www.hkex.com.hk/services/trading/securities/overview/trading-mechanism?sc\_lang=en-hk</a>

# **Assistance and Feedback**

Please contact the Client Service Hotline (852) 2136 1818 or email to clientservices@uobkayhian.com.hk for any assistance and feedback.